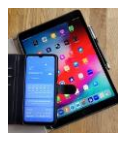

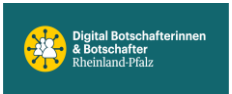

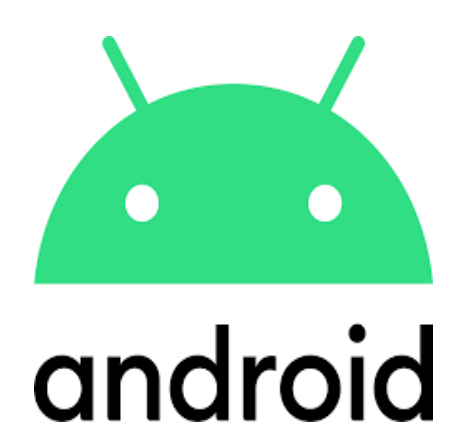

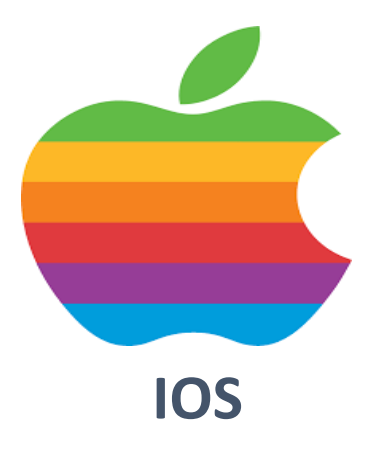

# T-Online E-Mail-Konto erstellen

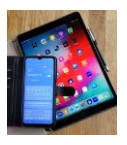

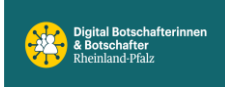

## **T-Online E-Mail erstellen**

### 1. Schritt

Öffnen Sie folgenden Link in Ihrem Browser: <u>https://meinkonto.telekom-</u> <u>dienste.de/telekom/email/introduction.xhtml</u>. Dort klicken Sie dann auf den Button "**Registrieren**".

#### Kurzanleitung: E-Mail-Postfach bei t-online einrichten

- 1. Öffnen Sie folgenden Link und klicken Sie dort auf "**Registrieren**": <u>https://meinkonto.telekom-dienste.de/telekom/email/introduction.xhtml</u>.
- 2. Wählen Sie nun aus, ob Sie einen Internet-Anschluss bei der Telekom besitzen. Falls ja, dann benötigen Sie nur Ihre **Zugangsdaten** für das Kundencenter von Telekom, um eine E-Mail-Adresse zu erstellen. Falls nein, dann fahren Sie mit unserer Anleitung fort.
- 3. Geben Sie Ihre **Wunsch-E-Mail** ein, legen Sie ein gewünschtes **Passwort** fest und geben Sie Ihr **Geburtsdatum** an. <u>Sie können hier nachlesen, wie Sie ein sicheres</u> <u>Passwort finden.</u>
- 4. Wählen Sie nun eine **Sicherheitsfrage** aus und legen Sie dafür eine Antwort fest. Geben Sie außerdem auch Ihre **Handynummer** zur Passwortwiederherstellung an. Klicken Sie dann auf "**Weiter**".
- 5. Geben Sie nun den Bestätigungscode ein, den Sie auf Ihr Handy erhalten haben.
- 6. Anschließend klicken Sie auf "Kostenlos registrieren".
- 7. Mit dem Button "Zum Postfach" gelangen Sie zum Postfach Ihrer E-Mail-Adresse.

# Wie richte ich eine zusätzliche E-Mail-Adresse ein?

Eine zusätzliche E-Mail-Adresse können Sie sich im <u>E-Mail Center</u> zu Ihrem bestehenden Postfach wie folgt dazubuchen:

 $Zahnrad > Alle \ Einstellungen \ anzeigen > E-Mail-Adressen > Zus \ at zliche \ Adressen > Neue \ E-Mail-Adresse \ anlegen$ 

Achtung, E-Mail Eingänge von beiden E-Mail-Konten gelangen in denselben Posteingang. Man kann nicht erkennen für wen die jeweilige E-Mail ist (evtl. am Titel) oder es muss die E-Mail geöffnet werden um zu sehen an welches Konto sie geschickt wurde.

E-Mail Absender ist immer von Haupt-E-Mail Adresse!

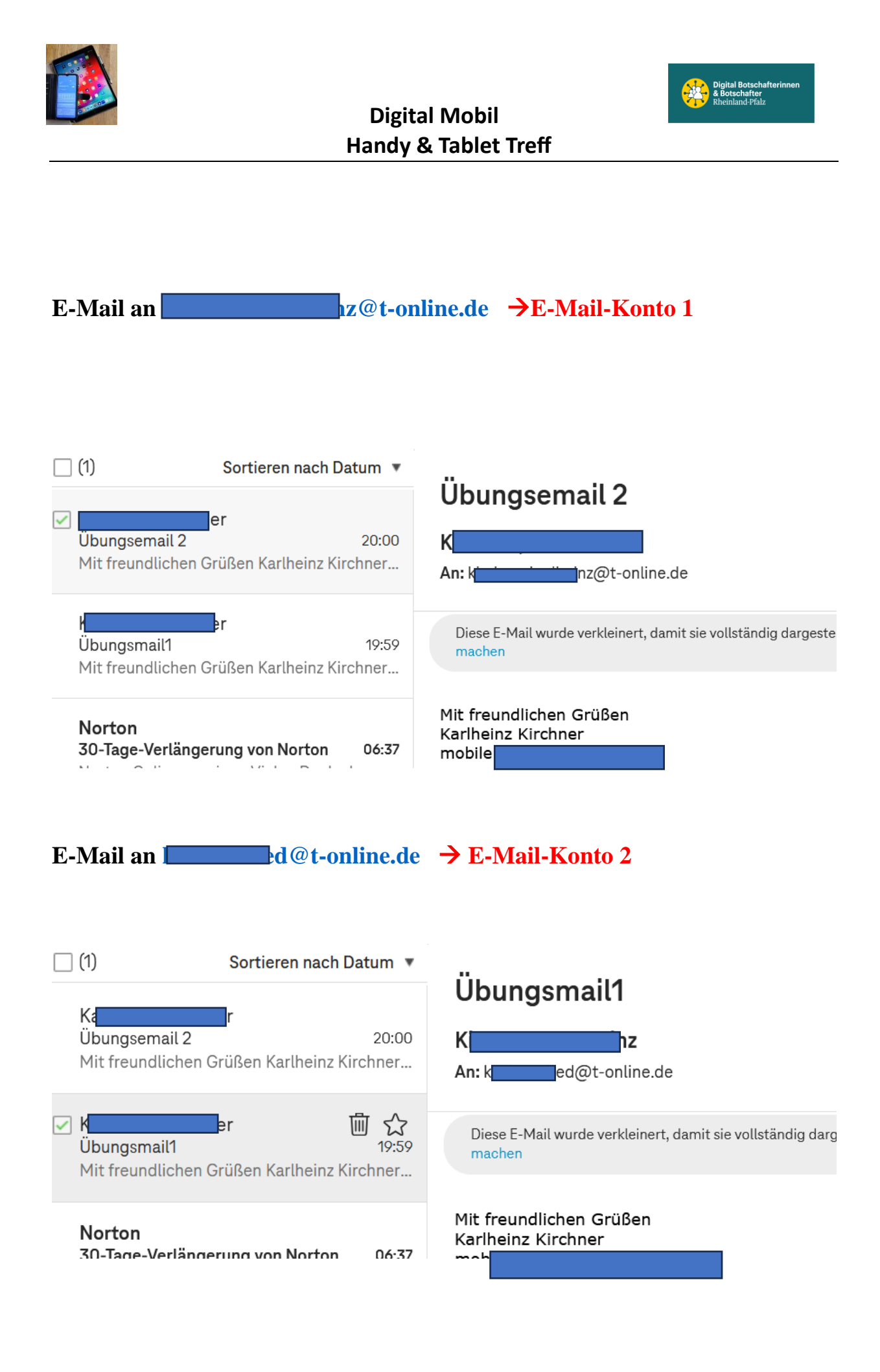

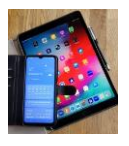

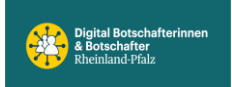

# **T-Online E-Mail-Adresse einrichten - ohne Telekom** Konto

Auch wenn *Telekom* ihre Internetprovider-Tochter T-Online 2015 an die Ströer Content Group verkauft hat, finden Sie auf der Plattform nach wie vor den Zugriff auf Ihre E-Mail-Konten und die Telekom-Medien sowie das Kundencenter. Möchten Sie eine Mailadresse mit "...@t-online.de", bedarf es keinen Vertrag mit Telekom.

- Klicken Sie zunächst auf diesen <u>Link</u>. Wählen Sie die Option "Registrieren", um ein T-Online Benutzerkonto anzulegen. Klicken Sie im darauffolgenden Fenster auf "Nein, ich habe keinen Telekom Internet-Anschluss" können Sie sich eine kostenlose Freemail-Mailadresse anlegen.
- 2. Mithilfe des Buttons rechts unter der Eingabezeile, können Sie die Verfügbarkeit prüfen. Füllen Sie die übrigen Felder sorgfältig aus und geben Sie darauf Acht, dass ein sicheres Passwort verwendet wird klicken Sie dann auf "Weiter".
- 3. Sie erhalten per SMS einen Bestätigungscode. Tragen Sie diesen in das dazugehörige Feld ein. Lesen Sie die AGB's und setzen Sie den dazugehörigen Haken.
- 4. Mit einem Klick auf den Button "Kostenlos registrieren", haben Sie erfolgreich Ihre T-Online Email-Adresse erstellt. Zum Schluss erhalten Sie noch einen kurzen Überblick über Ihre Zugangsdaten.

| Ŧ··                  |                                                                                        |                         |
|----------------------|----------------------------------------------------------------------------------------|-------------------------|
| TELEKOM MAIL         | REGISTRIERUNG MAIL S                                                                   |                         |
| REGISTRIERUNG MAIL S | E-Mail Wunschadresse                                                                   |                         |
|                      | Mit der Registrierung für Mail S erhalten Sie einen Telekom<br>allen Telekom Diensten. | Login 🚺 Ihren Zugang zu |
|                      | Sie haben schon einen Telekom Login? Hier direkt einlogge                              | n.                      |
| E-Mail-Adresse       | Bitte geben Sie Ihre gewünschte E-Mail-Adresse ein:                                    |                         |
|                      | E-Mail-Ad <i>r</i> esse                                                                | @t-online.de            |
|                      |                                                                                        | Verfügbarkeit prüfer    |

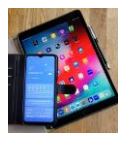

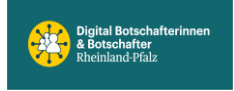

## Bitte geben Sie Ihre gewünschte E-Mail-Adresse ein:

| E-Mail-Adresse ?                                | @t-online.de | ~ |
|-------------------------------------------------|--------------|---|
| Diese E-Mail-Adresse ist leider schon vergeben. |              |   |
| Verfügbarkeit prüfen                            |              |   |

Bitte geben Sie eine andere E-Mail-Adresse ein oder wählen Sie aus der folgenden Liste.

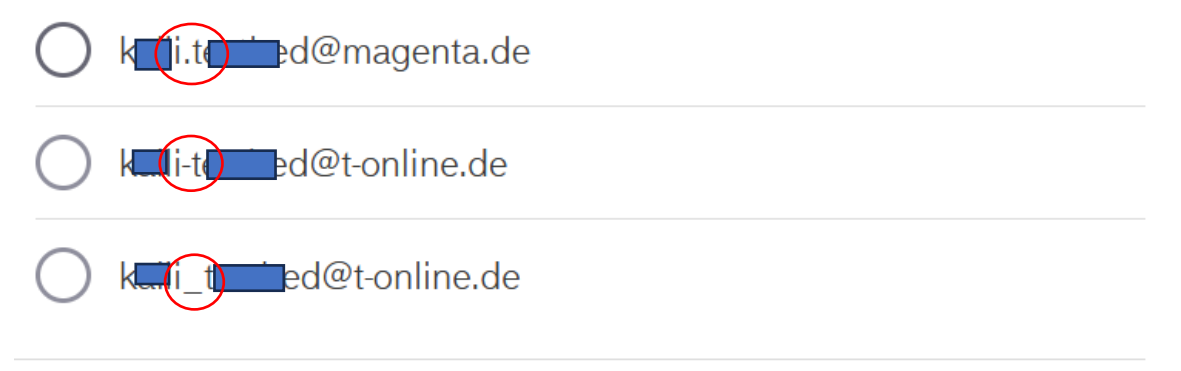

|                     | Digi <sup>.</sup><br>Handy                                                                           | tal Mobil<br>& Tablet Treff                                             | & Botschafterinnen<br>& Botschafter<br>Rheinland-Pfalz |
|---------------------|----------------------------------------------------------------------------------------------------|-------------------------------------------------------------------------|--------------------------------------------------------|
| Zusammenfassung     | <ul><li>✓ Ihre kostenlose E-Mail-Adre</li><li>✓ Ihr Telekom Login ist einge</li></ul>                | esse ist eingerichtet.<br>richtet. Dies ist Ihr Zugang für all          | e Telekom Dienste.                                     |
| Ihre E-Mail-Adresse | ✓ kan bed@t-online.de Drei Wege in Ihr Postfach:                                                     |                                                                         |                                                        |
|                     | Gehen Sie zu<br>Telekom.de. Dort<br>klicken Sie auf<br>"스 Login" und<br>anschließend auf<br>"E-Mail" | Gehen Sie zu<br>t-online.de*. Dort<br>klicken Sie auf<br>"E-Mail Login" | Die Telekom Mail App<br>jetzt herunterladen:           |
|                     | Zu Telekom.de                                                                                        | Zu t-online.de*                                                         | Laden im<br>App Store                                  |

## E-Mail-Adresse erstellen - mit Telekom Internetanschluss

Besitzen Sie bereits ein *Konto* bei der Telekom - wenn Sie zum Beispiel Ihren Internetanschluss vom deutschen Unternehmen haben - dann können Sie Ihren Telekom Login folgendermaßen einrichten:

- Klicken Sie hier auf: "Ja, ich habe einen Telekom Internet-Anschluss."
- Im nächsten Schritt, werden Sie aufgefordert, Ihre Wunsch-Email-Adresse anzugeben. Unten rechts unter der Eingabezeile können Sie dessen Verfügbarkeit prüfen - klicken Sie auf "Weiter".
- In Ihren Vertragsunterlagen von der Telekom haben Sie sogenannte Internet-Zugangsdaten erhalten. Um nun ein Benutzerkonto zu erstellen, müssen Sie diese Daten angeben.
- Um sich zu verifizieren, erhalten Sie einen Bestätigungscode auf Ihr Handy oder in Ihr bereits bestehendes Email-Postfach. Geben Sie diesen Code im nächsten Schritt in das zugehörige Feld ein.
- Zuletzt wählen Sie ein <u>Passwort</u> sowie eine Sicherheitsfrage.
- Sie können nun Ihre T-Online Mailadresse mit einem E-Mail-Programm verknüpfen und dafür ein weiteres Passwort vergeben.
- Nun haben Sie Ihr T-Online Benutzerkonto erfolgreich erstellt. Sie bekommen noch eine kurze Übersicht Ihrer Zugangsdaten. Drucken Sie sich diese bei Bedarf aus.

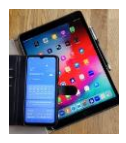

## Digital Mobil Handy & Tablet Treff

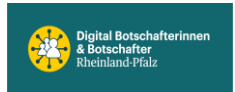

| ERLEBEN, |                                      |                                                                                          | Ŧ              |
|----------|--------------------------------------|------------------------------------------------------------------------------------------|----------------|
|          |                                      | REGISTRIERUNG MAIL S                                                                     | TELEKOM MAIL   |
|          |                                      | E-Mail Wunschadresse                                                                     |                |
|          | i, Ihren Zugang zu                   | Mit der Registrierung für Mail S erhalten Sie einen Telekom I<br>allen Telekom Diensten. |                |
|          |                                      | Sie haben schon einen Telekom Login? Hier direkt einlogger                               |                |
|          |                                      | Bitte geben Sie Ihre gewünschte E-Mail-Adresse ein:                                      | E-Mail-Adresse |
|          | @t-online.de                         | E-Mail-Adresse                                                                           |                |
|          | Verfügbarkeit prüfen                 |                                                                                          |                |
|          | @t-online.de<br>Verfügbarkeit prüfen | E-Mail-Adresse                                                                           | Limitratesse   |

Zurück Weiter